# BIGTREETECH Smart Filament Sensor Module

# **Operating instruction**

#### I . Product introduction

Smart Filament Detection Module is a filament detection module aiming at the defects of the broken materials detection module in the market. It was launched by the 3D printing team of ShenZhen BigTree Technology CO.,LTD.

#### **II**.Module Features

- It can detect abnormal extrusion of filament caused by nozzle plugging, filament wrapping and extruder failure.
- 2) It works with open source firmware marlin 2.0.x. Marlin2.0 uses powerful development tools, Visual Studio Code integrated development environment: supports online debugging, which is more helpful for product development and performance optimization. Adopts C language development, so it has low development threshold.
- 3) Support motherboard with broken filament detection interface.
- Support screen 2004,12864, TFT24 (12864 mode), tft35\_v3.0 (12864 mode).
- 5) The module is being optimized and will be compatible with touch screen in the future.
- 6) Compatible touch screen TFT24, TFT35-V3.0.
- 7) Support for input power 3.3v-5v.

BIQU<sup>®</sup> ShenZhen BigTree Technology CO.,LTD . - 2 - www.BIGTREE-TECH.com

- 8) Support long range and short range extrusion.
- 9) Support 1.75mm diameter filament (please install the flexible filament before installing the extruder).
- 10) Installation is optional.

# III. Item listing

# 1) Smart Filament Sensor:

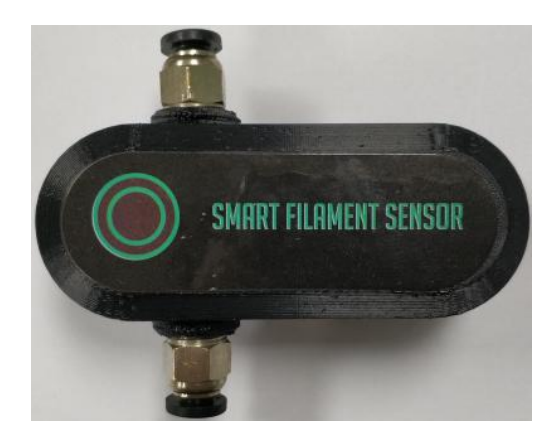

2) Smart Filament Detection Module Cable:

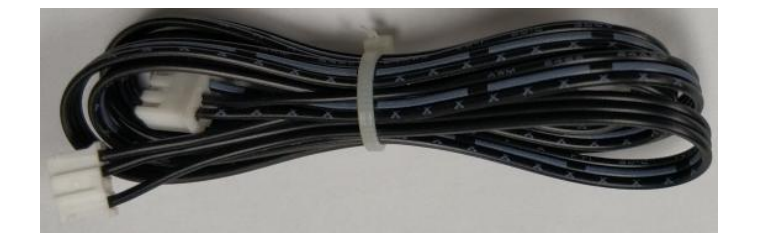

3) Smart Filament Detection Connector

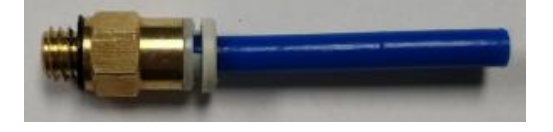

4) Spare set screws:

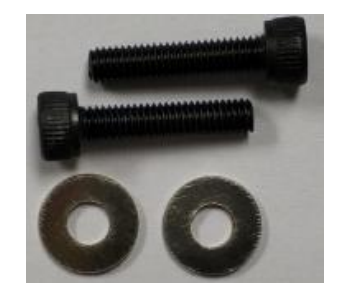

# **IV.Module parameters**

Module size:75mmX30mmX29.55mm

Fixed hole spacing: 20.35mm

Filament detection diameter: 1.75mm

Detection length: 7mm

Voltage: 3.3V~5V

Adapter firmware: marlin 2.0.X

Support extrusion: long - range extrusion, short - range extrusion

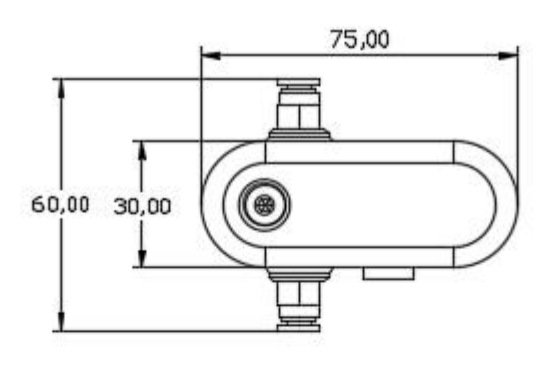

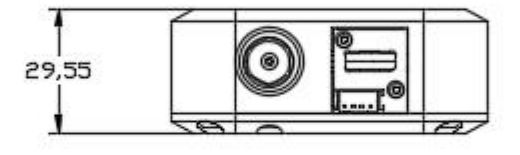

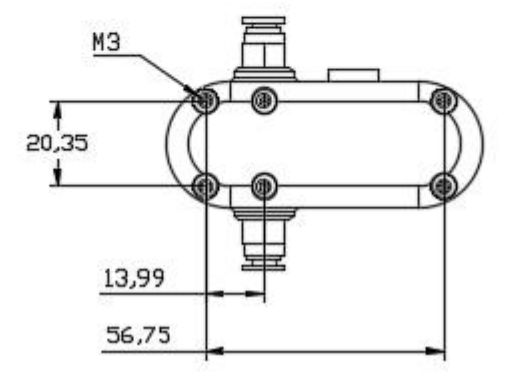

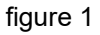

www.BIGTREE-TECH.com

#### V. Firmware modification

1) The firmware of this product is marlin2.0.x. Screen 2004,12864, TFT24 (12864 mode), tft35\_v3.0 (12864 mode) can be used directly. The motherboard that can be used :SKR V1.3; SKR mini E3. SKR E3 DIP; MKS CEN L; MKS GEN V1.4. The modification method is shown in figure

2.

| C Configuration.h •                      |                                                                                  |
|------------------------------------------|----------------------------------------------------------------------------------|
| Marlin > C Configuration.h >             |                                                                                  |
| 1084                                     |                                                                                  |
|                                          |                                                                                  |
| 1086 * Filament Runout Sensors           |                                                                                  |
| 1087 * Mechanical or opto endstops are   | used to check for the presence of filament.                                      |
|                                          |                                                                                  |
| 1089 * RAMPS-based boards use SERVO3_PI  |                                                                                  |
|                                          | define FIL_RUNOUT_PIN, FIL_RUNOUT2_PIN, etc.                                     |
|                                          | HIGH=FILAMENT PRESENT.                                                           |
| 1092 */                                  |                                                                                  |
| 1093 #define FILAMENT_RUNOUT_SENSOR      |                                                                                  |
| 1094 #if ENABLED(FILAMENT_RUNOUT_SENSOR) |                                                                                  |
| 1095 #define NUM_RUNOUT_SENSORS 1        | // Number of sensors, up to one per extruder. Define a FIL_RUNOUT#_PIN for each. |
| 1096 #define FIL_RUNOUT_INVERTING fals   | e // Set to true to invert the logic of the sensor.                              |
| 1097 #define FIL_RUNOUT_PULLUP           | <pre>// Use internal pullup for filament runout pins.</pre>                      |
| 1098 //#define FIL_RUNOUT_PULLDOWN       | <pre>// Use internal pulldown for filament runout pins.</pre>                    |
| 1099                                     |                                                                                  |
| 1100 // Set one or more commands to ex   | ecute on filament runout.                                                        |
| 1101 // (After 'M412 H' Marlin will as   | k the host to handle the process.)                                               |
| 1102 #define FILAMENT_RUNOUT_SCRIPT "M   | 600"                                                                             |
| 1103                                     |                                                                                  |
| 1104 // After a runout is detected, co   | ntinue printing this length of filament                                          |
| 1105 // before executing the runout so   | ript. Useful for a sensor at the end of                                          |
| 1106 // a feed tube. Requires 4 bytes    | SRAM per sensor, plus 4 bytes overhead.                                          |
| 1107 #define FILAMENT_RUNOUT_DISTANCE_   |                                                                                  |
|                                          |                                                                                  |
| 1109 #ITUET FILAMENT_KONUUT_DISTANCE_P   | n<br>                                                                            |
| 1110 // enable this option to use an     | upo to cot ETLAMENT DUNOUT DICTANCE MM                                           |
| 1111 // as the illament moves. (be s     | positives )                                                                      |
| 1113 #define ETLAMENT MOTION SENSOR      |                                                                                  |
| 1114 #endif                              |                                                                                  |
| 1115 #endif                              |                                                                                  |
| 1116                                     |                                                                                  |

figure 2

The configuration to be modified is:

Uncomment #define FILAMENT\_RUNOUT\_SENSOR Turn on the consumables detection sensor Uncomment #define FILAMENT\_RUNOUT\_DISTANCE\_MM 7 Sets the accuracy of the sensor to 7mm Uncomment #define FILAMENT\_MOTION\_SENSOR Sets the sensor to the encoder type

BIQU<sup>®</sup> ShenZhen BigTree Technology CO.,LTD . - 6 -

2) When using the serial touch screen mode, you also need to enable

"M114\_DETAIL" in marlin ,as shown in Figure 3

| C Config   | uration_adv.h •                                                                                                   |
|------------|----------------------------------------------------------------------------------------------------|
| Marlin >   | C Configuration_adv.h >                                                                                           |
| 201        | #define AUTOTEMP                                                                                                  |
| 262        | #if ENABLED(AUTOTEMP)                                                                                             |
| 264        | #define AUTOTEMP_OLDWEIGHT 0.98                                                                                   |
| 265        | #endif                                                                                                    |
| 266        |                                                                                                    |
| 267        | // Show extra position information with 'M114 D'                                                                  |
| 268        | #define M114_DETAIL                                                                                               |
| 269        |                                                                                                    |
| 270        | // Show Temperature ADC value                                                                                     |
| 271<br>272 | <pre>// Enable for MI05 to include ADC values read from temperature sensors. //#define SHOW_TEMP_ADC_VALUES</pre> |
|            |                                                                                                    |

Figure 3

3) Interface to modification

Modify the interface location as shown in figure 4. Change the interface

to any extended interface.

| EXPLORER                                 |         | C Confi  | guration.h             | C pins_BIGTREE_    | skr_v1.3.h $	imes$ |              |
|------------------------------------------|---------|----------|------------------------|--------------------|--------------------|--------------|
| V OPEN EDITORS                           | 9 ø     | Marlin > | src > pins > lp        | oc1768 > C pins_BI | GTREE_SKR_V1.      | .3.h > 🖃 FIL |
| C Configuration.h Marlin                 | М       | 54       | #define 2              | Z MIN PROBE PIN    | P1 24              |              |
| × C pins_BIGTREE_SKR_V1.3.h Marlin\src\p | ins\lpc |          | #endif                 |                    |                    |              |
| ∨ GITHUB                                 |         |          |                        |                    |                    |              |
|                                          |         |          |                        |                    |                    |              |
| > data                                   |         |          | // Filament            | t Runout Sensor    |                    |              |
|                                          |         |          | //<br>#ifndof ET       |                    |                    |              |
| > docs                                   |         | 61       | #define                | ETI RUNOUT PIN     | P1 28              |              |
|                                          |         | 62       | #enait                 |                    |                    |              |
| ✓ Manin                                  |         |          |                        |                    |                    |              |
| > lib                                    |         |          |                        |                    |                    |              |
| ✓ src                                    |         |          |                        |                    |                    |              |
| > core                                   |         |          |                        |                    |                    |              |
| > feature                                |         |          | #define X_             | STEP_PIN           | P2_02              |              |
| > gcode                                  |         |          | <pre>#define X_0</pre> | DIR_PIN            | P2_06              |              |
| > HAL                                    |         |          | #define X_I            | ENABLE_PIN         | P2_01              |              |
| > inc                                    |         |          | #ifndet X_0            | CS_PIN             |                    |              |
| > lcd                                    |         |          | #define /              | X_C2_PIN           | P1_1/              |              |
| > libs                                   |         |          | #enuri                 |                    |                    |              |
| > module                                 |         | 74       | #define Y              | STEP PIN           | PØ 19              |              |
| ✓ pins                                   |         |          | #define Y [            | DIR PIN            | P0 20              |              |
| > esp32                                  |         |          | #define Y_             | ENABLE_PIN         | P2_08              |              |
| > linux                                  |         |          | #ifndef Y_0            | CS_PIN             |                    |              |
| × Inc1768                                |         |          | #define `              | Y_CS_PIN           |                    |              |
| C pipe AZSMZ MINITh                      |         |          | #endif                 |                    |                    |              |
|                                          |         |          | -                      |                    |                    |              |
|                                          |         |          | #define Z_             | STEP_PIN           | P0_22              |              |
| C pins_BIGTREE_SKR_V1.3.h                |         | 82       | #define Z_l            | DIK_PIN            | P2_11              |              |
| C pins_BIQU_B300_V1.0.h                  |         | PROBLEM  | AS OUTPUT              | DEBUG CONSOLE T    | ERMINAL            |              |
| C pins_BIQU_BQ111_A4.h                   |         |          |                        |                    |                    |              |

figure 4

#### 4) Relevant parameters after modification

The modified position is shown in figure 5, and parameters such as the

backpull speed and backpull distance after suspension can be controlled.

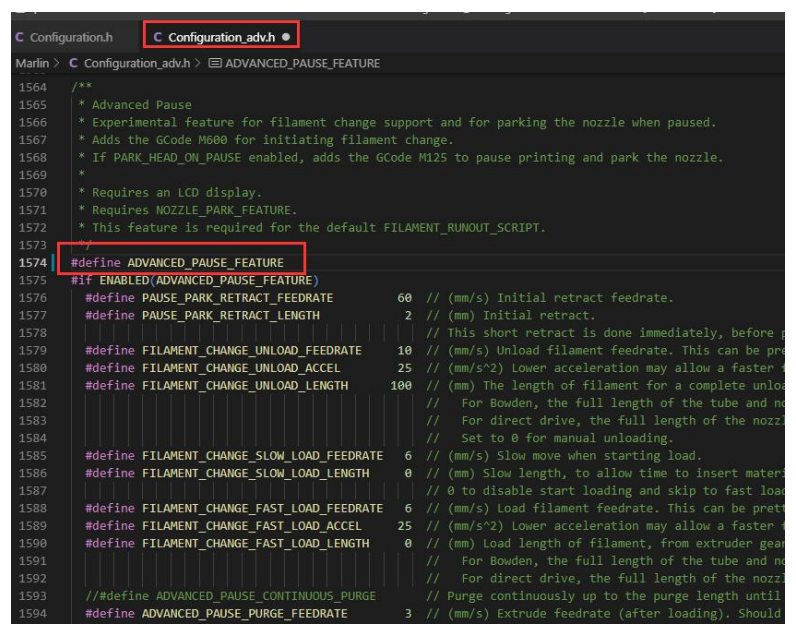

figure 5

5) Modify the pause position

The position where the nozzle stops after suspension can be set. The

modified position is shown in figure 6.

| C Confi  | guration.h   C Configuration_adv.h                                                   |
|----------|--------------------------------------------------------------------------------------|
| Marlin 🗧 | C Configuration.h >                                                                  |
|          |                                                                                      |
|          |                                                                                      |
|          |                                                                                      |
|          |                                                                                      |
|          |                                                                                      |
|          |                                                                                      |
|          |                                                                                      |
|          |                                                                                      |
| 1468     | */                                                                                   |
| 1469     | #define NOZZLE_PARK_FEATURE                                                          |
| 1470     |                                                                                      |
|          | #if ENABLED(NOZZLE_PARK_FEATURE)                                                     |
|          | // Specify a park position as { X, Y, Z_raise }                                      |
|          | <pre>#define NOZZLE_PARK_POINT { (X_MIN_POS + 10), (Y_MAX_POS - 10), 20 }</pre>      |
|          | #define NOZZLE_PARK_XY_FEEDRATE 100 // (mm/s) X and Y axes feedrate (also used for d |
|          | #define NOZZLE_PARK_Z_FEEDRATE 5 // (mm/s) Z axis feedrate (not used for delta pr    |
|          | #endif                                                                               |
|          |                                                                                      |
| 1478     |                                                                                      |

figure 6

### 6) Modify the screen

Modify figure 7 and figure 8 to use LCD2004. 12864, TFT24-12864 mode,

#### TFT35-v3.0-12864 mode.

| C Config    | juration.h •                                                                     |  |  |  |
|-------------|----------------------------------------------------------------------------------|--|--|--|
| Marlin >    | C Configuration.h >                                                              |  |  |  |
| 1732        | //============ (Character-based LCDs) ============                               |  |  |  |
| 1733        |                                                                                  |  |  |  |
| 1734        |                                                                                  |  |  |  |
| 1735        |                                                                                  |  |  |  |
| 1736        | // RepRapDiscount Smart Controller.                                              |  |  |  |
| 1737        | // http://reprap.org/wiki/RepRapDiscount_Smart_Controller                        |  |  |  |
| 1738        |                                                                                  |  |  |  |
| 1739        | // Note: Usually sold with a white PCB.                                          |  |  |  |
| 1740        |                                                                                  |  |  |  |
| 1741        | #define REPRAP_DISCOUNT_SMART_CONTROLLER LCD2004                                 |  |  |  |
| 1742        |                                                                                  |  |  |  |
| 1743        |                                                                                  |  |  |  |
| 1744        | // Original RADDS LCD Display+Encoder+SDCardReader                               |  |  |  |
| 1745        | <pre>// http://doku.radds.org/dokumentation/lcd-display/</pre>                   |  |  |  |
| 1746        |                                                                                  |  |  |  |
|             | figure 7                                                                         |  |  |  |
| C Configura | ation.h ×                                                                        |  |  |  |
| Marlin > C  | Configuration.h >                                                                |  |  |  |
|             |                                                                                  |  |  |  |
|             |                                                                                  |  |  |  |
|             | / https://github.com/olikraus/U8glib_Arduino                                     |  |  |  |
| 1875 /      |                                                                                  |  |  |  |
| 1877 /      |                                                                                  |  |  |  |
|             |                                                                                  |  |  |  |
|             | <pre>/ http://reprap.org/wiki/RepRapDiscount_Full_Graphic_Smart_Controller</pre> |  |  |  |
| 1880 7      | define REPRAP DISCOUNT FULL GRAPHIC SMART CONTROLLER LCD12864                    |  |  |  |
| 1882        |                                                                                  |  |  |  |
| 1883 /      |                                                                                  |  |  |  |
| 1884 /      |                                                                                  |  |  |  |
| 1885 /      | / nttps://reprapworid.com//products_details&products_id/1218                     |  |  |  |
| 1887 /      | /#define REPRAPWORLD GRAPHICAL LCD                                               |  |  |  |
|             |                                                                                  |  |  |  |

figure 8

# **VI.Touch screen Settings**

#### Note: at present, the touch screen only supports TFT 24 and TFT35 V3.0

## produced by our company

1) Select Settings in the ready to print screen

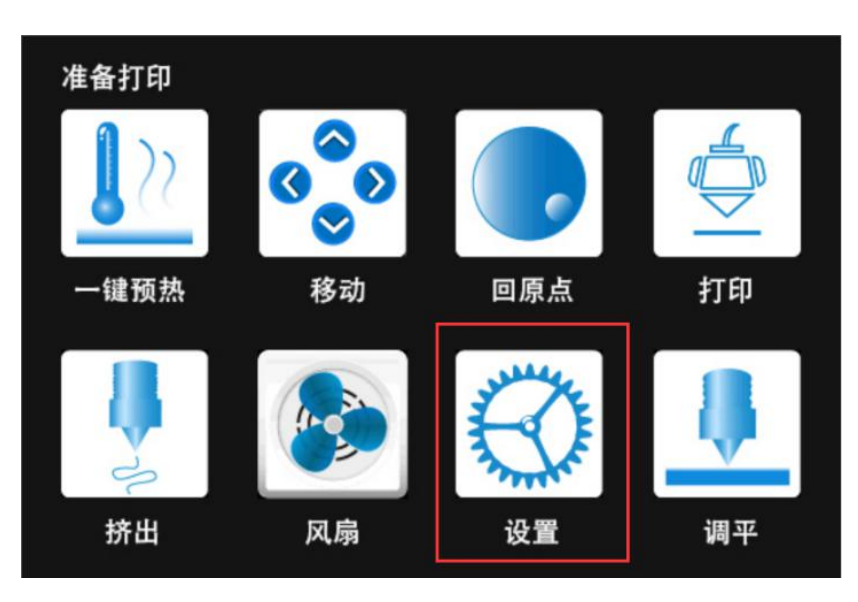

figure 9

2) Select function settings in the Settings interface

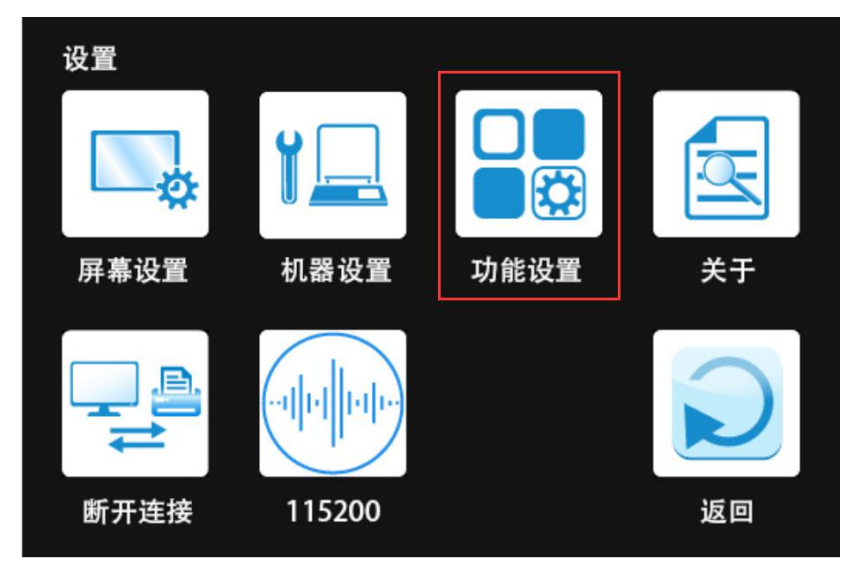

figure 10

3) Click filament detection in the function setting interface until the smart detection is on (The default setting of filament detection function on the screen is off. Click the icon again after the filament detection function is on to open the smart filament detection mode).

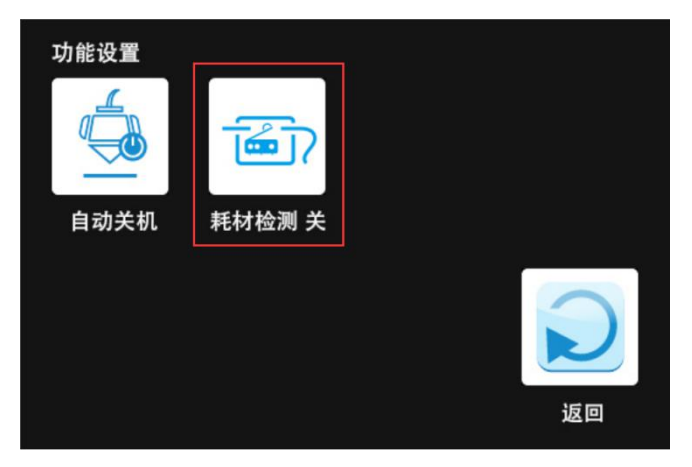

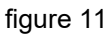

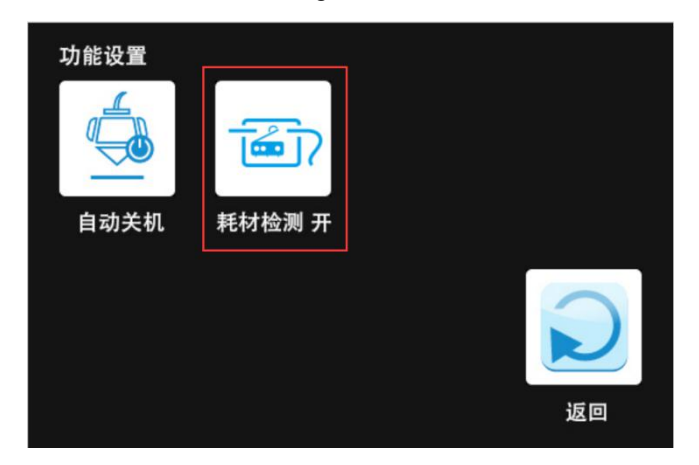

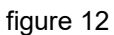

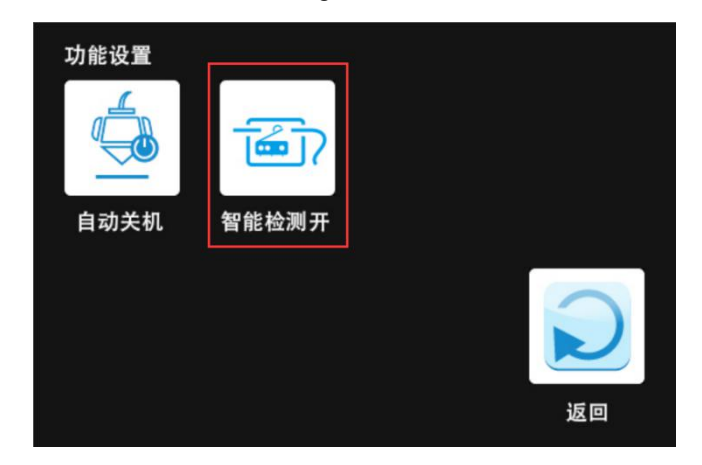

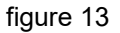

# $\boldsymbol{W}\!\boldsymbol{I}.$ Wiring method

# 1) Take SKR V1.3 (figure 14) as an example

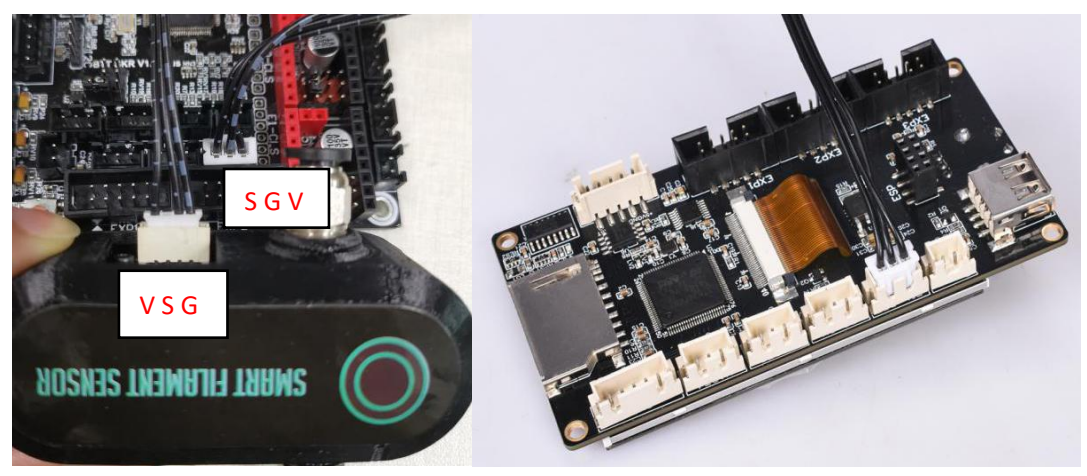

figure 14

The smart filament detection module uses a break detection interface (such as SKR V1.3 for EODET). Any motherboard with a break detection interface can be used.

S for SIN

G for GND

V for VDD

# **₩**.Installation method

Remove the pneumatic joint between the teflon tube and the extruder

(as shown in figure 15-17)

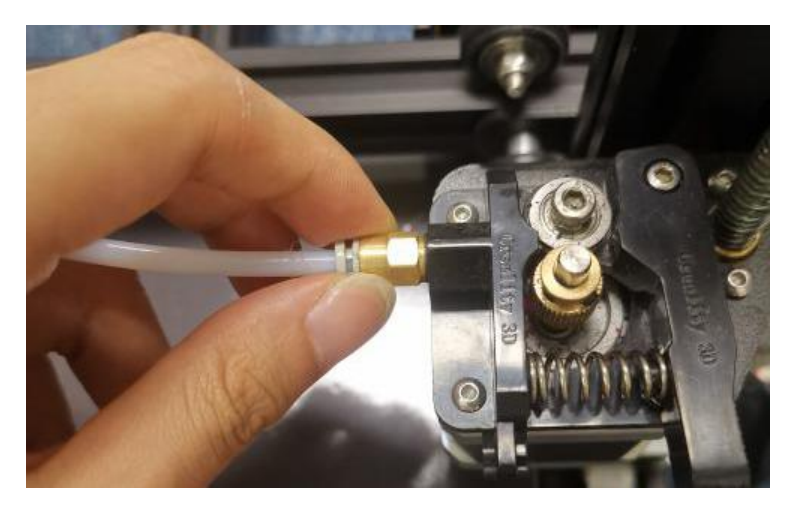

figure 15

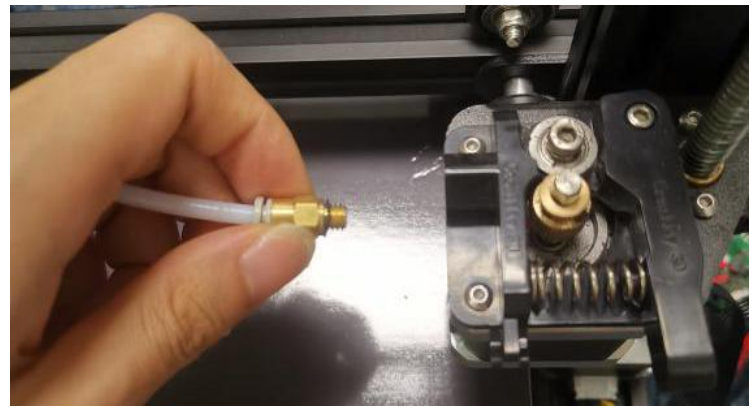

figure 16

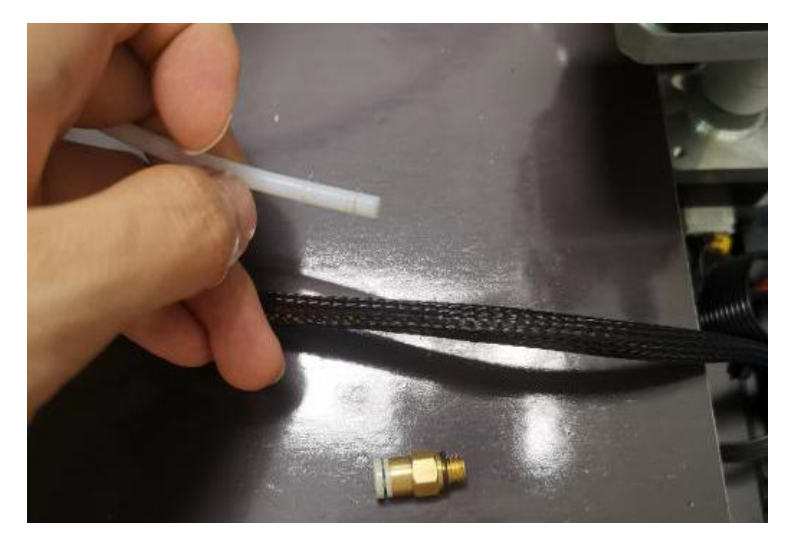

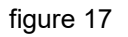

2)Insert the printer's teflon tube into the pneumatic joint (like Figure

18)

Note: The teflon tube needs to be fully inserted into the module in order to ensure that it will not affect the entry of filament.

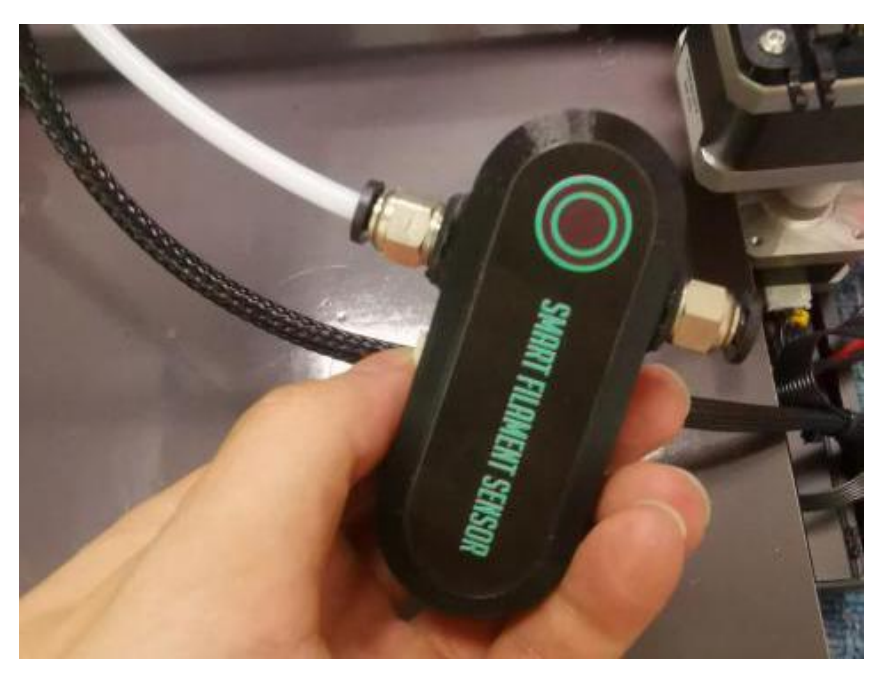

figure 18

3) Screw the smart filament module connector into the extruder.(like

figure 19)

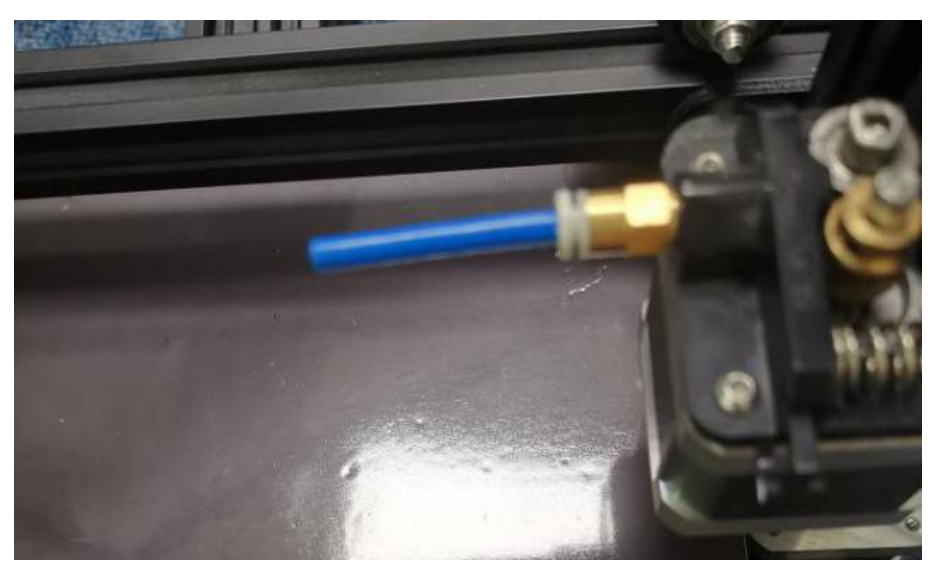

figure 19

4) Insert the smart filament module connector Teflon tube into the

pneumatic joint (like Figure 20)

Note: Teflon tube needs to be fully inserted into the module so that it

does not affect the entry of filament.

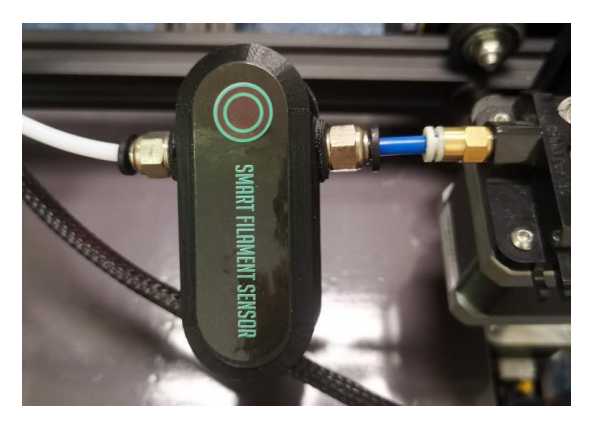

figure 20

5) Other fixed methods

The two screw holes shown in Figure 10 can be used for fixing, and the

printed piece can be designed according to the fixed position. So this

module can be applied to the proximity extruder.

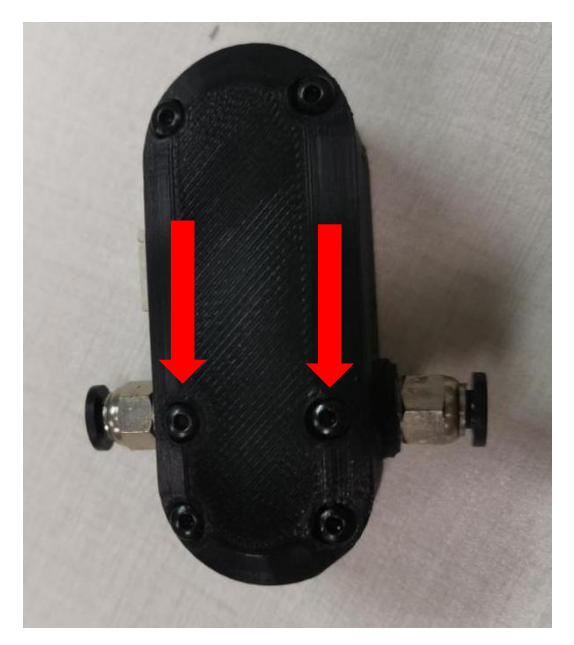

figure 21

# $I\!X.$ Notes

1) This module is powered by 3.3v or 5V, so high voltage will cause damage to the module.

2) Frequent and wrong screwing of screws and pneumatic connectors will damage the shell.

3) Scrap and dust may cause false alarms and you need to remove the module to clean.

4) Please consult technical support before using the motherboard with no broken filament detection module.

5) If you use a touch mode on display, the smart filament sensor can only be connected to the display and use.